ФГБОУ ВО ЧУВАШСКИЙ ГОСУДАРСТВЕННЫЙ АГРАРНЫЙ УНИВЕРСИТЕТ

TILLET,

Щ

Инструкция по оформлению заявления на поступление в Вуз через портал Госуслуги

## Чувашский ГАУ

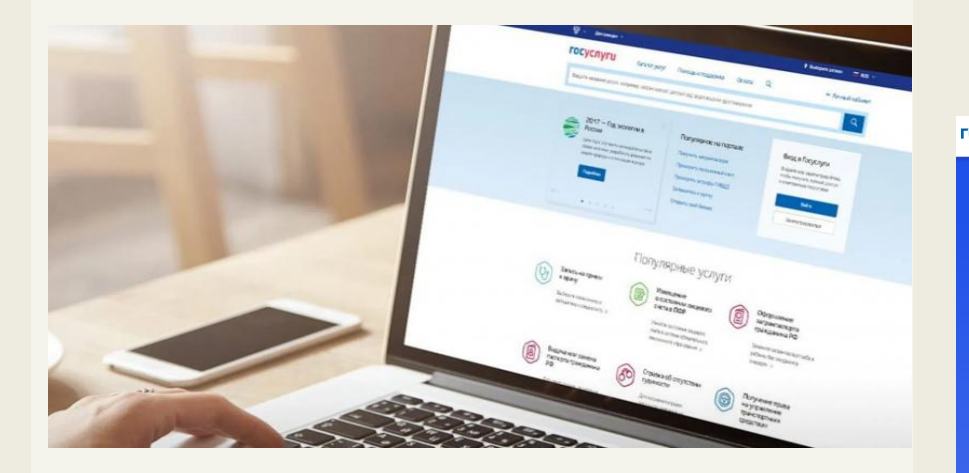

## 1. Заходим в свою учетную запись на портале Госуслуги (личный кабинет)

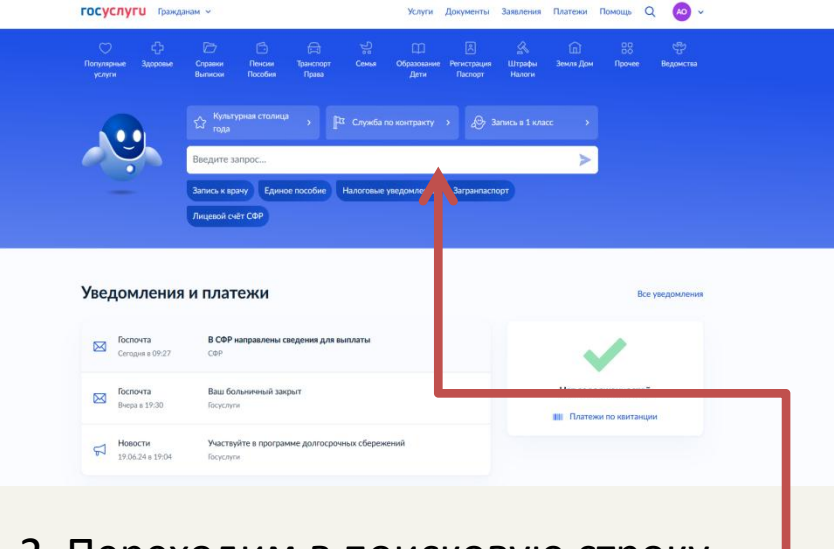

## Переходим в поисковую строку помощника

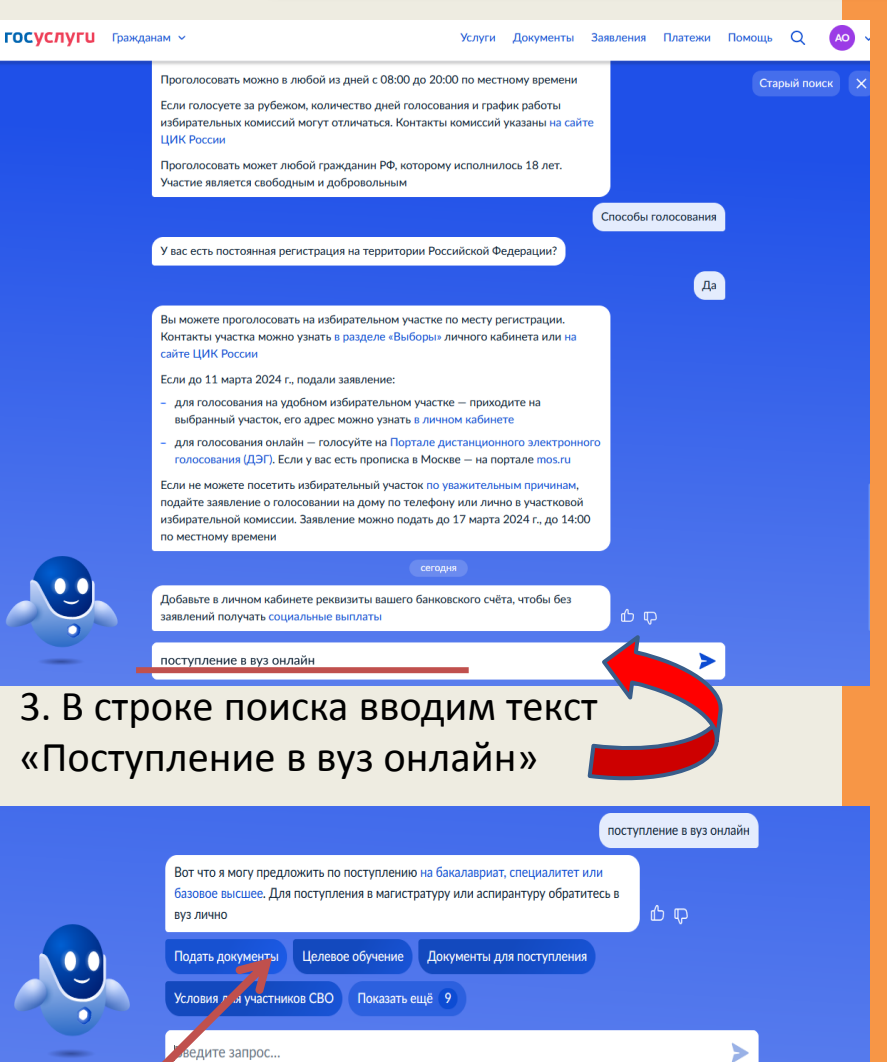

4. Из предложенного перечня выбираем «Подать документы»

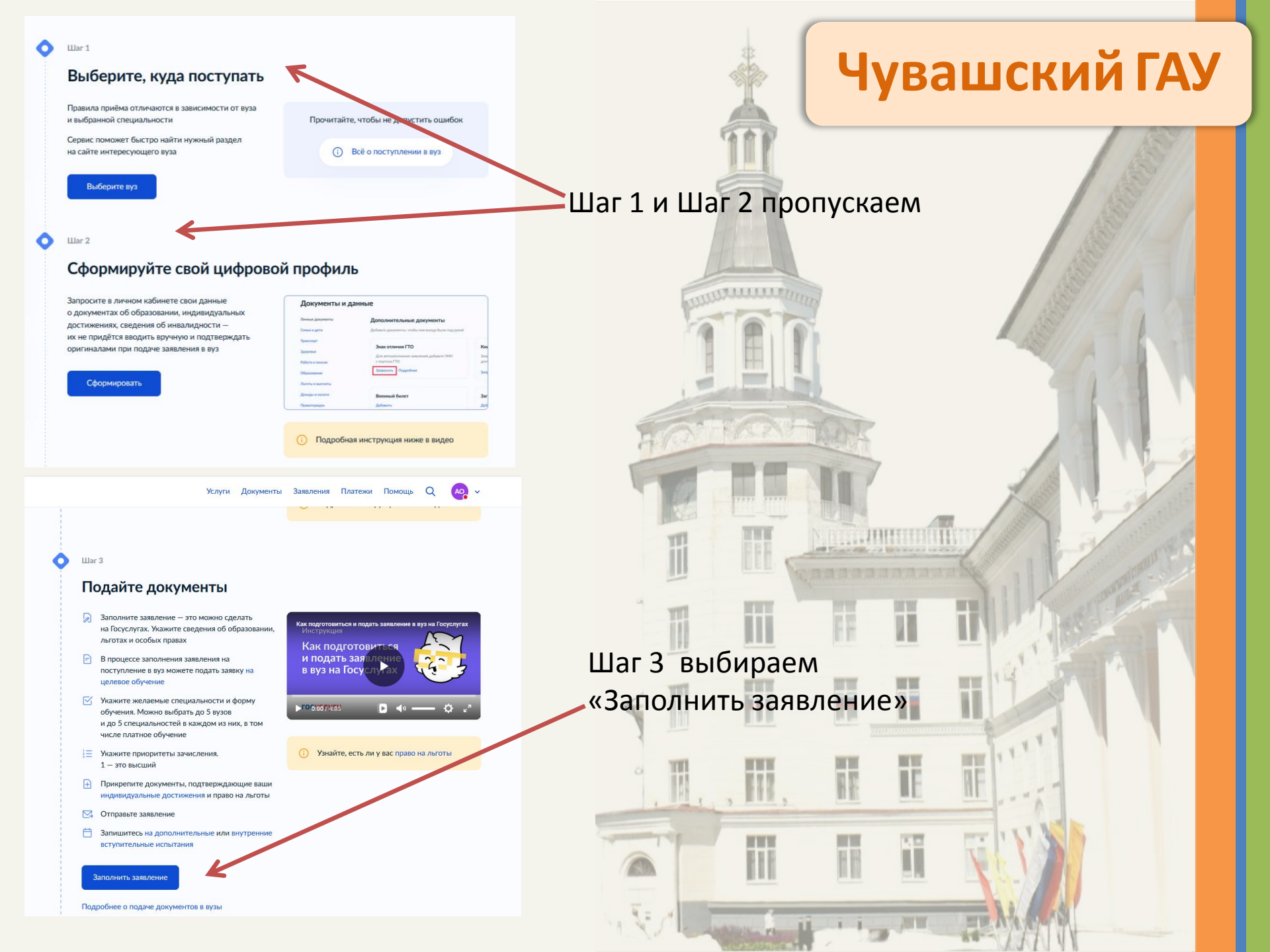

## Заявление на поступление в вузы

Выберите вузы и конкурсные группы для подачи документов. После подачи заявления вы сможете при необходимости записаться на вступительные испытания, проверить конкурсные списки

Заявление можно подать на бакалавриат, специалитет и базовое высшее образование на любые формы обучения и финансирования

### Право на бюджетное обучение

Заявления на Госуслугах принимают более 1 000 вузов. Подать документы в другие вузы можно очно или на их сайтах

Особенности приёмной кампании

Начать

## Запросить заявления, поданные не на Госуслугах?

Если вы уже подавали заявления в вузы в этом году, нужно получить сведения о них перед заполнением заявления на Госуслугах

#### Зачем это нужно

Заявление можно подать максимум в 5 вузов, в каждот выбрать до 5 направлений подготовки. Данные из заявлений, поданных через Госуслуги и другими способами, суммируются. Если превысить число вузов или направлений, заявления с Госуслуг не примут

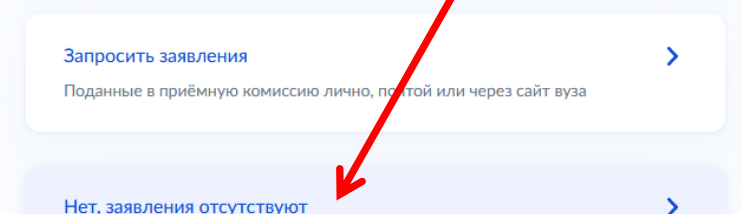

Чувашский ГАУ

 Начать
 Выбрать пункт «Нет, заявления отсутствуют»

 Указать уровень образования (среднее профессиональное)

## С каким образованием поступаете?

От уровня образования зависят условия приёма

Данные будут проверены в Федеральном реестре сведений о документах об образовании. При отсутствии сведений вуз может попросить вас предоставить документ

Выберите образование, которое у вас есть

and the second second s

Среднее общее — окончена школа, лицей или гимназия

 $\sim$ 

- Среднее профессиональное окончен колледж, училище или техникум

Высшее — окончен вуз

## Выберите все категории, к которым относитесь

Можете выбрать несколько, чтобы воспользоваться особым правом или преимуществом при зачислении. Статус нужно будет подтвердить документом

#### Какие права есть у этих категорий

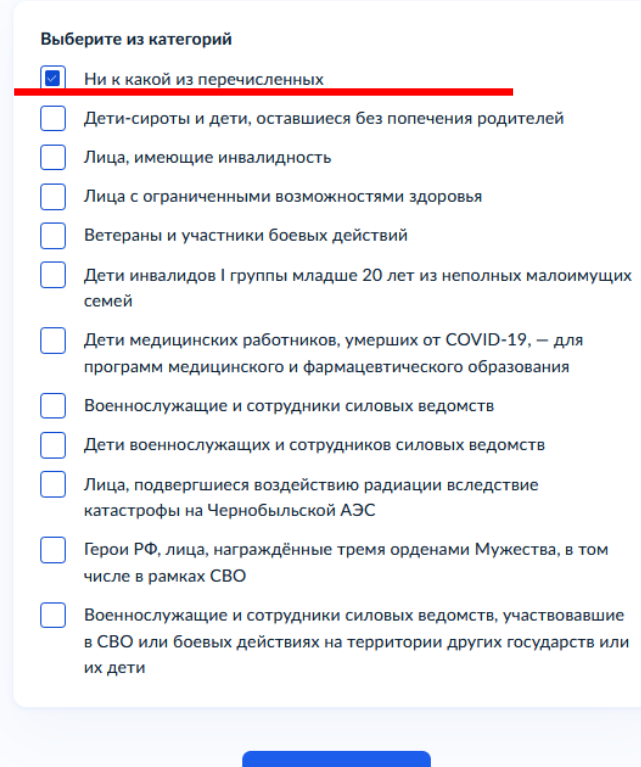

Продолжить

## Чувашский ГАУ

- В перечисленных категориям выбираем пункт «Ни к какой из перечисленных». Если подходит какая-либо из категорий необходимо будет подтвердить соответствующим документом
- 2. Подготовить электронные версии перечисленных документов.
- 3. Перейти к заявлению

## Что нужно для подачи заявления

- Паспорт
- Диплом о среднем профессиональном образовании
- Документы, подтверждающие индивидуальные достижения, при наличии достижений
- Справка о состоянии здоровья при наличии

### Куда подаётся заявление

Вы можете выбрать максимум 5 вузов независимо от формы обучения. В каждом вузе — до 5 направлений подготовки

### Что будет дальше

Сообщение от вуза придёт в личный кабинет. После рассмотрения заявления вы сможете при необходимости записаться на вступительные экзамены в вузе, следить за своим местом в конкурсных списках

Перейти к заявлению

## Ваши индивидуальные достижения

При поступлении в вуз могут учитываться индивидуальные достижения: окончание школы с отличием, спортивные успехи, победы в олимпиадах и другие. Какие достижения учитывать, решает вуз

Если найдены не все достижения, укажите их самостоятельно

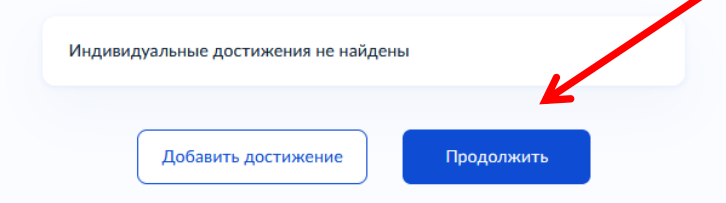

## Рассматриваете целевое обучение?

Целевое обучение – обучение в вузе с последующим трудоустройством. Чтобы увидеть предложения заказчиков целевого обучения, выбрать подходящие и отправить заявки, нажмите «Да»

Абитуриентам до 18 лет нужно согласие законного представителя

Подробнее о целевом обучении

| Нет                                                      |   | > |
|----------------------------------------------------------|---|---|
|                                                          |   |   |
| Да                                                       | K | > |
| Необходимо пройти отбор и заключить договор с заказчиком |   |   |

## Чувашский ГАУ

- Выбираем «Продолжить»
   При необходимости можно добавить
  - Выбираем «Да».
- В появившемся перечне выбираем вкладку «Номер предложения»

## Выберите предложения от заказчиков, которые вам подходят

|                                                                                    | Направления                                     | Конкурсные группы                       | Вуз 3                | Ваказчик                       | Регион места работы                                                                                                    | Номер предложения                                                                 | _                             |
|------------------------------------------------------------------------------------|-------------------------------------------------|-----------------------------------------|----------------------|--------------------------------|----------------------------------------------------------------------------------------------------|-----------------------------------------------------------------------------------|-------------------------------|
| Поиск                                                                              |                                                 |                                         |                      |                                |                                                                                                    | Q                                                                                 | ⑦ Все фильтры                 |
|                                                                                    |                                                 | Результ                                 | ат поиска            | Выбранные                      | предложения                                                                                                    |                                                                                   |                               |
| Предложение № 10                                                                   | 0865                                            | Целе                                    | вая квота            | Пре,                           | дложение № 100209                                                                                                    |                                                                                   | Вне квоты                     |
| ФГБОУ ВО «Ус<br>© г. Уфа<br>5.40.03.01 Юрисп<br>Юриспруденция<br>Очное, целевая ке | фимский униве<br>руденция<br>зота, бакалавриат, | <b>ерситет науки и техно</b><br>5 мест  | »логий»              | ФГ<br>лес<br>©<br>2.15<br>Техн | БОУ ВО «Уральский<br>сотехнический униве<br>г. Екатеринбург<br>.03.02 Технологические м<br>ологические машины и обору<br>од пратиое. Богаларанат | государственный<br>рситет» (УГЛТУ)<br>ашины и оборудование<br>дование<br>1. место |                               |
| УПРАВЛЕНИЕ (<br>БАШКОРТОСТ/<br>Регион места работь<br>Республика Башк              | С <b>УДЕБНОГО ДЕ</b><br>АН<br>ы<br>ортостан     | ПАРТАМЕНТА В РЕСПУ<br>Предусмотрен<br>1 | БЛИКЕ<br>о договоров | АКІ<br>Реги<br>Пер             | ое, платное, бакалавриат,<br>ЦИОНЕРНОЕ ОБЩЕСТ<br>он места работы<br>мский край                                                                   | Г <b>ВО "СОЛИКАМСКБУ</b><br>Преду<br>1                                            | МПРОМ"<br>ссмотрено договоров |
| Подробнее о пре,                                                                   | дложении                                        |                                         | Выбрать              | Под                            | робнее о предложении                                                                                                    |                                                                                   | Выбрать                       |

amore II I I

| Направления Конкурсные группы                            | Вуз Заказчик Регион места работы Номе                                         | р предложения           | 🛉 🛛 Чув                                                                                                    | ашский ГАУ |
|----------------------------------------------------------|-------------------------------------------------------------------------------|-------------------------|----------------------------------------------------------------------------------------------------|------------|
| 15781                                                    |                                                                               | 🗙 🖓 Все фильтры         | 111                                                                                                    |            |
| Номер предложения<br>15781                               |                                                                               |                         |                                                                                                    |            |
| Предложение № 100865                                     | левая квота Предложение № 100209                                              | Вне квоты               | 11-mark                                                                                                    |            |
| ФГБОУ ВО «Уфимский университет науки и техн              | нологий» ФГБОУ ВО «Уральский госуда                                           | оственный               |                                                                                                    |            |
| () г. Уфа                                                | о г. Екатеринбург                                                             | » (¥ 11(1¥)             | THURINI IIIIIIIIIIIIIIIIIIIIIIIIIIIIIIIIII                                                                                                    |            |
| 5.40.03.01 Юриспруденция                                 |                                                                               | 050000000000            |                                                                                                    |            |
| Очное, целевая квота, бакалавриат, 5 мест                | Технологические машины и оборудование<br>Очное, платное, бакалавриат, 1 место | 000ppgobanine           |                                                                                                    |            |
| УПРАВЛЕНИЕ СУДЕБНОГО ДЕПАРТАМЕНТА В РЕСП<br>БАЩКОРТОСТАН | ИУБЛИКЕ<br>АКЦИОНЕРНОЕ ОБЩЕСТВО "СС                                           | ЛИКАМСКБУМПРОМ"         |                                                                                                    |            |
| Регисн места работы Предусмотр                           | ено договоров Регион места работы                                             | Предусмо рено договоров | 1 Contraction of the local of the local of t |            |
| Республика Башкортостан 1                                | Пермский край                                                                 | 1                       |                                                                                                    |            |
| Подробнее о предложении                                  | Выбрать Подробнее о предложении                                               | Выбрать                 | SPIE FIZZE ZNETTINE ANK                                                                                                    |            |

- В поисковой строке вводим id номер, указанный Приемной комиссией Чувашского ГАУ. Нажимаем на синий указанный номер Нажимаем «Выбрать»
- 2. В появившемся окне нажимаем «Выбрать»

## Выберите предложения от заказчиков, которые вам подходят

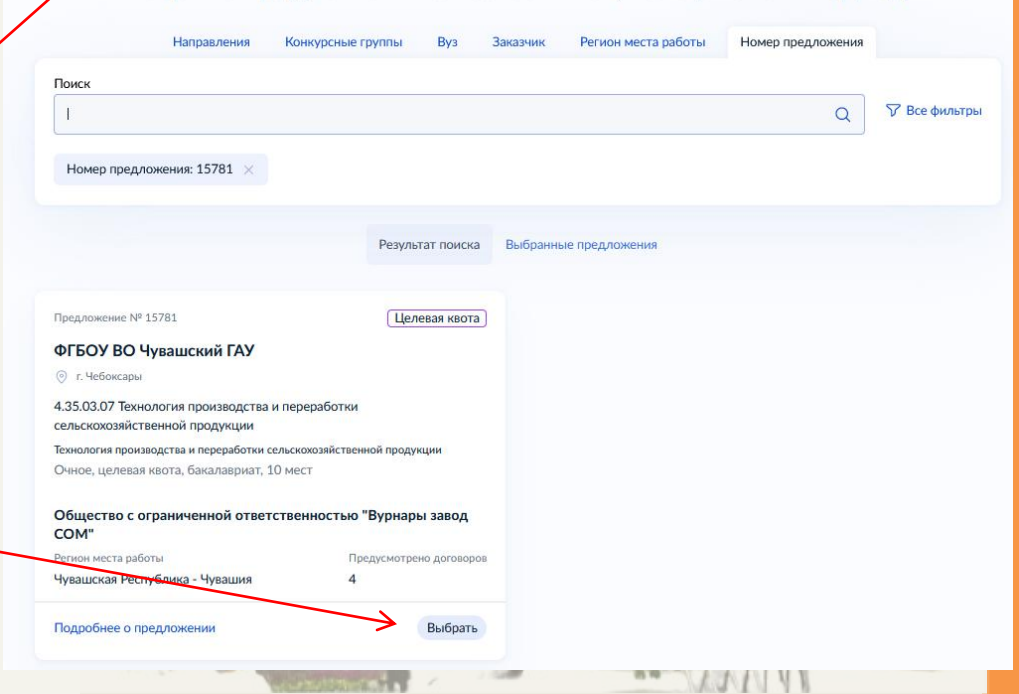

| ГОСУСЛУГИ Гражданам |
|---------------------|
|---------------------|

Услуги Документы Заявления Платежи Помощь

Номер предложения

🍞 Все фильтры

1.

Регион места работы

Выберите предложения от заказчиков, которые вам подходят Заказчик

Результат поиска Выбранные предложения 1

Вуз

Целевая квота

иотрено договоров

🗙 Удалить

Выбрано 1 предложение от 1 заказчика

Конкурсные группы

Поиск

| <b>суслуги</b> Гражд | анам 🗡 |
|----------------------|--------|
|----------------------|--------|

Номер предложения: 15781 🛛

Предложение № 15781

о г. Чебоксары

COM" Регион места работы

ФГБОУ ВО Чувашский ГАУ

сельскохозяйственной продукции

Чувашская Республика - Чувашия

Подробнее о предложении

4.35.03.07 Технология производства и переработки

Очное, целевая квота, бакалавриат, 10 мест

Технология производства и переработки сельскохозяйственной продукции

Общество с ограниченной ответственностью "Вурнары завод

Преду

Направления

# Чувашский ГАУ

- В найденном предложении нажимаем «Продолжить»
- Нажимаем «Продолжить»
- 3. В строке поиска начинаем вводим название вуза Чувашский ГАУ и
  - выбираем его
  - Нажимаем «Продолжить». Если есть необходимость в общежитии – ставим галочку

### Выберите вуз

Заявление можно подать максимум в 5 вузов в рамках основного набора на бакалавриат, специалитет и базовое высшее образование на любые формы обучения и финансирования

В каждом вузе можно выбрать до 5 направлений подготовки, точное количество определяет вуз. Оно считается в целом по вузу и его филиалам

Если открыт дополнительный приём, то для него можно выбрать ещё 5 вузов и до 5 направлений подготовки в каждом из них

Введите название или адрес вуза

Федеральное государственное бюджетное образователь..

Федеральное государственное бюджетное образовательное у реждение высшего образования «Чувашский государственный аграрный университет»

|        | · · · |             |  |
|--------|-------|-------------|--|
|        | · · · |             |  |
| $\sim$ | - \   | -           |  |
| _      | -CTA  | ODULOWIATIA |  |

г. Чебрисары

Общежитие

Нуждаюсь в общежитии

#### Место не гарантируется

Общежитие предоставя если у вуза есть жилой фонд и свободные места. Их распределяют по правилам вуза с учётом наличия льгот и результатов конкурса

Продолжить

| r = 1 |                         |
|-------|-------------------------|
| d_    |                         |
|       |                         |
|       | $\langle \cdot \rangle$ |

### Добавьте вузы и конкурсные группы в заявление на поступление

Укажите конкурсные группы, в которые хотите поступить, включая выбранные для целевого обучения. Расставьте приоритеты. Если выбрали несколько предложений в рамках целевой квоты, укажите только одно из них. Заявление можно будет отредактировать и изменить выбор

Заявки по всем предложениям будет отправлены заказчикам после отправки заявления на поступление

Продолжить

Выберите вуз

Продолжить

Заявление можно подать максимум в 5 кузов в рамках основного набора на бакалавриат, специалитет и базовое высшее образование на любые формы обучения и финансирования

В каждом вузе можно выбрать до 5 направлений подготовки, точное количество определяет вуз. Оно суитается в целом по вузу и его филиалам

Если открыт дополнительный приём, то для него можно выбрать ещё 5 вузов и до 5 направлений подготовки в каждом из них

Введите название или адрес вуза

Чувашский ГА

Федеральное государственное бюджетное образовательное учреждение высшего образования «Чувашский государственный аграрный университет» г. Чебоксары

Выбрано для целевого

## Чувашский ГАУ

## Выбор конкурсных групп

X

Вы имеете право поступить по квоте. Если не пройдёте по конкурсу, автоматически на бюджетные места не зачислят. Чтобы подстраховаться, подавайте заявления не только на места в рамках квот, но и на основной конкурс

Продолжить

## 1. Нажимаем «Продолжить»

 В строке поиска начинаем вводим название направления подготовки, указанное Чувашским ГАУ и выбираем его.

Выбирать то, что после поиска выделено фиолетовым цветом в прямоугольник

| Если на направления подготовки открыт дополнительный приём, их можно                                      | Как выбирать предметы        |
|----------------------------------------------------------------------------------------------------|------------------------------|
| выорать отдельно — еще максимум э<br>Вы можете выбрать только одну конкурсную группу по целевому обучению | Уровень обучения             |
|                                                                                                    | Бакалавриат<br>Специалитет   |
| чедеральное государственное окоджетное образовательное<br>учреждение высшего образования «Чувашский       | Базовое высшее               |
| государственный аграрный университет»<br>г. Чебоксары                                                     | Форма обучения Очная         |
| Введите название направления или конкурской группы                                                        | Заочная                      |
| технология                                                                                                | Вид конкурса                 |
| Найдено 2 направления                                                                                     | Бюджет                       |
|                                                                                                    | Целевая квота                |
| 4.35.03.07 Технология производства и переработки У<br>сельскохозяйственной продукции                      | Тип набора<br>Основной набор |
| Бакалавриат, очная и заочная формы<br>Выбрано для целевого                                                | Допприём                     |
| 6 конкурсных групп                                                                                        |                              |
| 2 23 03 01 Технология транспортных процессов                                                              |                              |
| Бакалавриат, очная и заочная формы                                                                        |                              |
| 4 конкурсные группы                                                                                       |                              |
| Выбрано 0 из 5 направлений для основного набора и 0 из 5— для допприёма                                   |                              |

#### Очная форма обучения

Технология производства и переработки сельскохозяйственной продукции

#### Минимальные баллы

Бюджет, бакалавриат, 30 мест Профили: Технология производства и переработки продукции растениеводства, Технология производства и переработки продукции животноводства

Выбрано для целевого

 Технология производства и переработки сельскохозяйственной продукции
 Минимальные баллы Целевая квота, бакалавриат, 10 мест Профили: Технология производства и

переработки продукции растениеводства, Технология

производства и переработки продукции животноводства

Технология производства и переработки сельскохозяйственной продукции Минимальные баллы

Платное, бакалавриат, 20 мест Профили: Технология производства и переработки продукции растениеводства, Технология производства и переработки продукции животноводства

#### Заочная форма обучения

Технология производства и переработки сельскохозяйственной продукции Минимальные баллы Бюджет, бакалавриат, 12 мест

Профили: Технология производства и переработки продукции растениеводства, Технология производства и переработки продукции животноводства

 В появившемся окне ставим галочку на том направлении, которое выделено в фиолетовый прямоугольник

## Чувашский ГАУ

Выбрано для целевого

## Выбранные вузы

Заявление можно подать максимум в 5 вузов в рамках основного набора и ещё максимум в 5 — в рамках дополнительного приёма

Если хотите изменить или добавить конкурсные группы На карточке каждого вуза есть кнопка «Редактировать». Нажмите её, чтобы перейти к выбору конкурсных групп в этом вузе

1 из 5 вузов — основной набор, 0 из 5 вузов — допприём

Федеральное государственное бюджетное образовательное учреждение высшего образования «Чувашский государственный аграрный университет»

г. Чебоксары

### 1 Конкурсная группа

Технология производства и переработки сельскохозяйственной продукции Очное, целевая квота, 10 мест Профили: Технология производства и переработки продукции растениеводства, Технология производства и переработки продукции животноводства

Редактировать

Можно добавить ещё 4 вуза для основного набора и 5 — для допприёма

## Вы будете сдавать внутренние вузовские испытания?

Поступать в вуз не по ЕГЭ, а по результатам внутренних вузовских испытаний могут абитуриенты, имеющие инвалидность, среднее профессиональное или высшее образование, поступающие по отдельной квоте или окончившие школу за рубежом

>

Выберите «Нет», если планируете сдавать в вузе только дополнительные вступительные испытания (ДВИ) или поступаете исключительно по результатам ЕГЭ

| Нет |  |  |  |
|-----|--|--|--|
|     |  |  |  |
| Да  |  |  |  |

Выберите предметы, по которым хотите сдавать внутренние вузовские испытания на базе среднего профессионального образования

Федеральное государственное бюджетное образовательное учреждение высшего образования «Чувашский государственный аграрный университет»

г. Чебоксары

### Выберите предмет из списка

- Ботаника с основами физиологии растений
- Русский язык
- Технологии производства продукции растениеводства

## **Чувашский ГАУ**

×

1. В появившемся окне выбираем «Да»

## Ставим галочки на все предметы из предлагаемого списка.

У каждого направления подготовки будет свой перечень. Может отличаться от инструкции

3. Выбираем «Продолжить»

### Подготовьтесь проставить приоритеты

Сейчас вам нужно будет определить приоритеты для зачисления по каждому вузу. Указывайте приоритеты исходя из того, куда хотите поступить: 1— наивысший приоритет

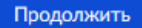

## Проставьте приоритеты бюджетных мест по основному приёму

Укажите приоритет цифрой для каждого варианта поступления: самый высокий — 1, дальше по убыванию — 2, 3, 4 и так далее

Целевая квота — места, занимаемые по договору о целевом обучении

Иные места — места, занимаемые по особой, отдельной квоте, и все иные бюджетные места

Федеральное государственное бюджетное образовательное учреждение высшего образования «Чувашский государственный аграрный университет»

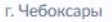

4.35.03.07 Технология производства и переработки сельскохозяйственной продукции

Очное

Технология производства и переработки продукции растениеводства, Технология производства и переработки продукции животноводства

 Федеральное государственное бюджетное образовательное учреждение высшего образования «Чувашский государственный аграрный университет» г. Чебоксары

Целевая квота

1

5

>

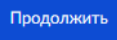

## У вас есть диплом о среднем профессиональном образовании?

Понадобятся его реквизиты — сам документ может быть не выдан на рум

Для некоторых иностранных документов об образовании требуется легализация, либо признание иностранного образования в РФ с представлением свидетельства о признании, либо и легализация и признание одновременно

Дa

## **Чувашский ГАУ**

- В появившемся окне проставляем Приоритет «1». В следующем окне проверяем правильность введенных данных
- 2. , Выбираем «Да»
- 3. Из предлагаемого перечня выбираем подходящий документ об образовании

| Ук | ажите реквизиты документа                                                      |
|----|--------------------------------------------------------------------------------|
|    | Диплом о среднем профессиональном образовании                                  |
|    | Выберите                                                                       |
|    | Диплом о среднем профессиональном образовании                                  |
|    | Диплом о среднем профессиональном образовании (или базовый<br>уровень до 2009) |
|    | Диплом о среднем профессиональном образовании<br>(повышенный уровень)          |

Нет

## Укажите реквизиты документа

| <b>Диплом о среднем</b><br>Вид документа | профессиональном об         | разовании                 |   |
|------------------------------------------|-----------------------------|---------------------------|---|
| Диплом о среднем                         | профессиональном образо     | овании <mark>(</mark> или | ~ |
| Серия                                    | Номер                       | Дата выдачи               |   |
|                                          |                             |                           | Ë |
| Кем выдан                                |                             |                           |   |
|                                          |                             |                           |   |
|                                          |                             |                           |   |
|                                          | Продолжить                  |                           |   |
|                                          |                             |                           |   |
| Загрузите фот                            | 0                           |                           |   |
| Для личного дела аби                     | итуриента и вступительных и | спытаний                  |   |
|                                          |                             |                           |   |

## Фото лица анфас Требования

Допустимые форматы файла jpg, jpeg, png

Перетащите файл или выберите на компьютере

ዖ 🛛 Выбрать файл

## Продолжить

## **Чувашский ГАУ**

- 1. Если данные о документе об образовании не перенесены автоматом, то необходимо ввести их в ручном режиме самостоятельно. Продолжить
- 2. Загрузить фотографию
- 3. На следующих этапах проверить свои персональные данные (паспорт, телефон, электронную почту, адрес)
- 4. Отправить заявление

## Правила предоставления услуги

### Что вы подтверждаете

- Согласие на обработку данных, включая обработку данных вузами сроком на один год
- Выполнение условий, перечисленных в п. 45 Порядка приёма в вузы
- Ознакомление с уставами вузов, в которые поступаете
- Подачу заявлений не более чем в 5 вузов, учитывая все способы подачи
- Согласие на заключение договора о целевом обучении
- Подтверждаю всё перечисленное

Договор о целевом обучении всегда подписывают абитуриент и заказчик, в части случаев — ещё вуз и работодатель

Отправить заявление

- 8 (8352) 62-21-55, +7(927) 997-21-02 приемная комиссия
- 89370104565 консультант целевого обучения
- E-mail: pk@academy21.ru
- г.Чебоксары, ул. К.Маркса, 29

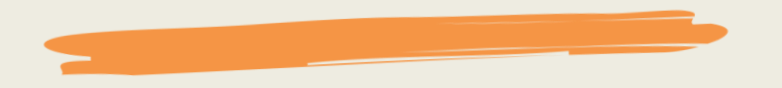